### Ansæt timelønnet medarbejder

Ansættelse af en timelønnet medarbejder sker på næsten samme måde som ansættelse af andre typer af medarbejdere. Der skal dog gives besked til lønmedarbejderen om, at medarbejderen er timelønnet, så den korrekte kompensation kan blive tildelt. Denne vejledning vil gennemgå hele ansættelsesprocessen af en timelønnet medarbejder.

Ved ansættelse af en medarbejder udføres forskellige opgaver både i- og uden for systemet. I dette dokument gennemgås følgende i en ansættelsesproces.

- A. Medarbejder hentes fra CPR modulet
- B. Konverter en ventende medarbejder og tildel kompensation
- C. Reserver og 1. godkendelse
- D. Kontrol af ansættelse
- E. Serviceanmodning

**OBS!** Der kan ikke foretages ændringer på en ansættelse før, der er returneret lønnummer fra SLS og et Bnummer fra SIT.

### A. Medarbejder hentes i CPR-modul

1. Klik på Øvrige moduler og herefter på CPR

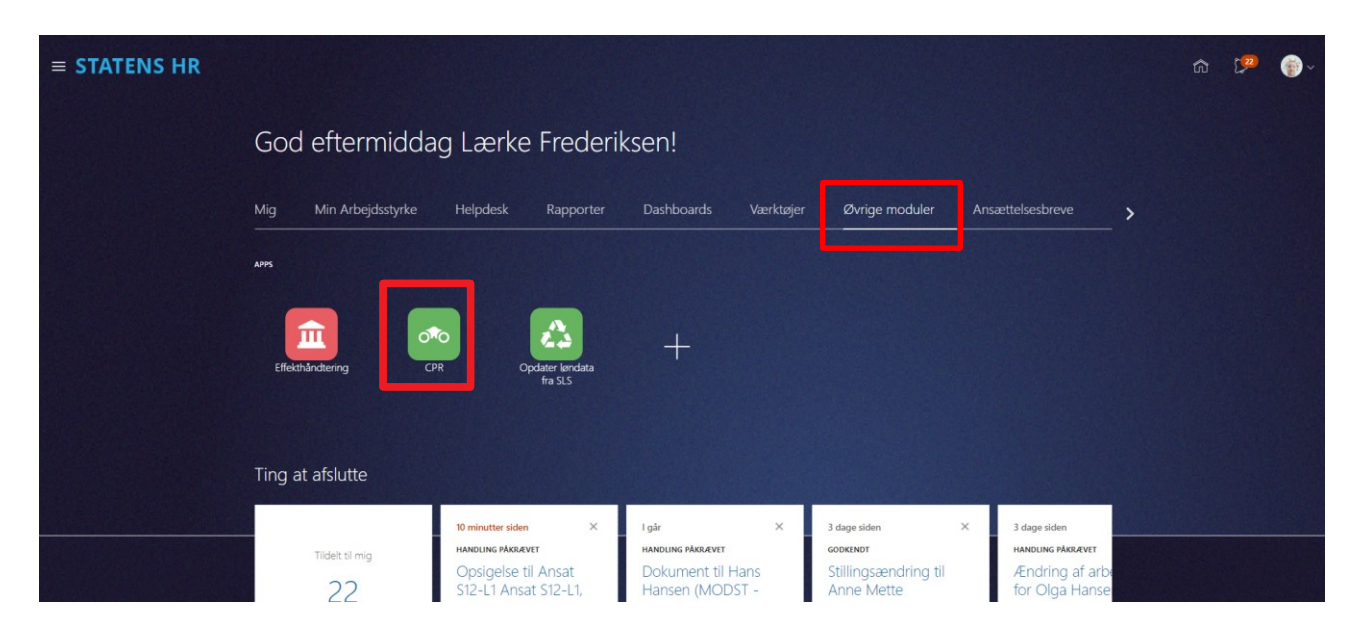

Under fanebladet Nyansættelse

- $2. \quad V \\ \texttt{wlg} \ \textbf{Forretningsenhed}, \\ \textbf{Ans} \\ \texttt{wtelsesmyndighed} \ \text{og} \ \textbf{Medarbejderkategori}$
- 3. Indtast CPR nummer på den pågældende person og klik på den grønne pil
- 4. Den pågældende persons navn vises ud for **Navn fra CPR:** Hvis det er den korrekte person, afkrydses feltet ud for feltet; **Er dette den korrekte person**

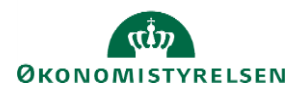

Oprettelse

| Dette er første trir | n oprettelsesprocessen. Huskl Personoplysningerne videreføres først i løsningen, når du har | har opdateret "Godkendte ansættelser" og status er "Afsluttet". |         |
|----------------------|---------------------------------------------------------------------------------------------|-----------------------------------------------------------------|---------|
| Nyansættelse         | Afsendt                                                                                     |                                                                 |         |
|                      | Ansøgers ansættelsesdetaljer                                                                | Valider CPR-nummer og bekræft ansættelse                        |         |
|                      | * Forretningsenhed                                                                          | CPR-nummer ikke påkrævet for ansøger                            |         |
|                      |                                                                                             |                                                                 |         |
|                      | Personaleleder                                                                              | Navn fra CPR:                                                   |         |
|                      |                                                                                             | Er dette den korrekte person                                    |         |
|                      | * Ansættelsesmyndighed                                                                      | <b>,</b>                                                        |         |
|                      | * Startdato                                                                                 | 10                                                              |         |
|                      |                                                                                             |                                                                 |         |
|                      | * Medarbejderkategori v                                                                     | •                                                               |         |
|                      |                                                                                             |                                                                 | Afsendt |

- 5. Klik på Afsendt
- 6. Klik på **OK** i dialogboks

### B. Konverter ventende ansat til medarbejder

- 1. Naviger til Min arbejdsstyrke, og Vis flere under Hurtige handlinger
- 2. Klik på Ventende ansat
- 3. Identificer medarbejderen i listen. Brug evt. søgefeltet

| ≡ S | TATENS HR     |                                          |         | â                                            | r ☆ | P | <b>[</b> ] | BF ~ |
|-----|---------------|------------------------------------------|---------|----------------------------------------------|-----|---|------------|------|
| <   | Ventende ansa | atte                                     |         |                                              |     |   |            |      |
|     |               | Ventende ansatte                         |         | + Tilføj                                     |     |   |            |      |
|     |               | Indtast personnavn, job, afdelii 🔍       |         |                                              |     |   |            |      |
|     |               |                                          |         | Sorter efter Planlagt startdato - Ser $\vee$ |     |   |            |      |
|     |               | Donald Trump<br>Planlagt startdato       | 2006034 |                                              |     |   |            |      |
|     |               | 01-03-21                                 |         | $\vee$                                       |     |   |            |      |
|     |               | Sam Gammegod Planlagt startdato          | 2006032 |                                              |     |   |            |      |
|     |               | 15-02-21                                 |         | $\sim$                                       |     |   |            |      |
|     |               | Jonas test Thomsen<br>Planlagt startdato | 2006067 |                                              |     |   |            |      |
|     |               | 11-02-21                                 |         | ~                                            |     |   |            |      |
|     |               | tky test jensen<br>Planlagt startdato    | 2006040 |                                              |     |   |            |      |
|     |               | 02-02-21                                 |         | ~                                            |     |   |            |      |
|     |               | Contingent test2                         | 2006031 |                                              |     |   |            |      |

4. Klik på de tre prikker ud for medarbejderen og vælg Konverter

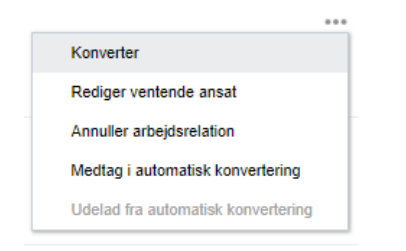

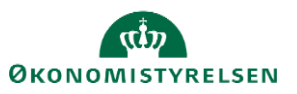

5. Sæt flueben i de kort, som er relevante og klik på **Fortsæt**. Antallet af valgte kort vil afgøre antallet og numereringen af steps i flowet

| ≡ STATENS HR                                                     | ជា | ☆               | P | C)   | BF~   |
|------------------------------------------------------------------|----|-----------------|---|------|-------|
| TF Konverter ventende ansat<br>TL Frederiksen                    |    | Fo <u>r</u> tsæ | t | Annu | iller |
|                                                                  |    |                 |   |      |       |
| Hvilke info vil du håndtere?                                     |    |                 |   |      |       |
| Kommunikationsoplysninger Statsborgerskabsoplysninger Kørekort   |    |                 |   |      |       |
| Visummer og tilladelser Familie og kontakter i Lønsystemdetaljer |    |                 |   |      |       |
| Tilføj direkte underordnede                                      |    |                 |   |      |       |
|                                                                  |    |                 |   |      |       |

#### Sektion - Hvornår og hvorfor

Her vises ansættelsesdatoen, som du angav ved CPR-valideringen.

6. Klik på Fortsæt

| *Hvornår er medarbejderens ansættelsesdato? |    | *Hvordan konverterer du en ventende ansat? |   |
|---------------------------------------------|----|--------------------------------------------|---|
| 01-01-21                                    | Ċò | Ansættelse                                 | ~ |
| Juridisk arbejdsgiver                       |    | Hvorfor ansætter du en medarbejder?        |   |
| Økonomistyrelsen                            |    |                                            | ~ |
|                                             |    | Type arbejdsrelation                       |   |
|                                             |    | Medarbeider                                | ~ |

Sektion – Personlige detaljer

Her er nogle felter udfyldt på forhånd. Disse kommer fra CPR-registeret. Der er her mulighed for at tilføje yderligere ikke obligatoriske oplysninger på medarbejderen. Vær opmærksom på at det er korrekt data der står i de udfyldte felter.

7. Klik på Fortsæt

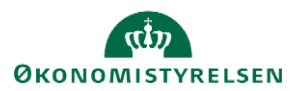

| 2 Personlige detaljer   |                                 |          |
|-------------------------|---------------------------------|----------|
| Navn                    |                                 |          |
| Fornavn<br>TL           | <b>Efternavn</b><br>Frederiksen | 1        |
| Biografiske oplysninger |                                 |          |
| Fortrolighed<br>        |                                 | 1        |
| CPR-Nummer              |                                 | + Tilføj |

Sektion - Adresser

Her vil medarbejderens adresse fremgå. Denne er også hentet fra CPR-registeret. Der er her mulighed for at tilføje yderligere adresser på medarbejderen, hvis relevant.

### 8. Klik på Fortsæt

| 4 Adresser                                                                                            |                  |          |
|----------------------------------------------------------------------------------------------------|------------------|----------|
|                                                                                                    |                  | + Tilføj |
| <ul> <li>Privatadresse</li> <li>Guldborgvænget 76</li> <li>KØBENHAVN 2200</li> <li>DANMARK</li> </ul> |                  | /        |
|                                                                                                    | For <u>t</u> sæt |          |

Sektion - Detaljer om ansættelse

Her udfyldes alle påkrævede oplysninger, samt eventuelle ekstra oplysninger om ansættelsen. Felter markeret med en lille blå stjerne er obligatoriske og skal udfyldes for at komme videre til næste skærmbillede.

9. Klik på **Fortsæt** når alle obligatoriske felter er udfyldt.

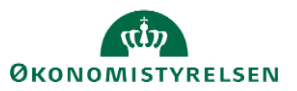

| TF Konverter vente | nde ansat                |                                                        | Afsend | Annu |
|--------------------|--------------------------|--------------------------------------------------------|--------|------|
| TL Frederiksen     |                          |                                                        |        |      |
|                    |                          |                                                        | _      |      |
|                    | Dotaliar am anomttolag   |                                                        |        |      |
| U                  | Detaijer off ansætterse  |                                                        |        |      |
| An                 | sættelsesforholdsnr.     | Ansættelsesområde                                      |        |      |
|                    |                          | Fyn                                                    |        |      |
| Per                | rsontype                 | Bloker integration (kun Ressort)                       |        |      |
| M                  | ledarbejder              | ×                                                      |        |      |
| For                | reslået persontype       | Ressortoverført                                        |        |      |
|                    | ~                        | dd-mm-yy                                               |        |      |
| *Fo                | orretningsenhed          | Oprindelig ansættelsesdato                             |        |      |
| 01                 | konomistyreisen          | dd-mm-yy                                               |        |      |
| Pri<br>Ja          | imært ansættelsesforhold | Alternativ stillingsbetegnelse                         |        |      |
| For                | rventet slutdato         |                                                        |        |      |
| de                 | d-mm-yy                  | Alt. administrativt tjenestested                       |        |      |
| *S'                | tilling                  | ×                                                      |        |      |
| 0                  | ES_stilling ~            | Beskæftigelsesordning                                  |        |      |
| *S'                | ynkroniser fra stilling  | ~                                                      |        |      |
| ۶L                 | a v                      | *Skatteoplysninger                                     |        |      |
| بل*                | ob                       | Hovedkort ~                                            |        |      |
| Ad                 | djunkt ~                 | *Pensionskasse                                         |        |      |
| For                | rretningstitel           | Alm. Brand, Liv og Pension (1049) $\qquad \qquad \lor$ |        |      |
| Ad                 | djunkt                   | *Disco-kode                                            |        |      |
| Afr                | deling                   | 261900 - Andet Juridisk arbejde 🗸 🗸                    |        |      |

Sektion - Ledere

Her kan man se hvilken leder som medarbejderen får, baseret på stillingshierarkiet (linjeleder). Denne leder skal ikke ændres. Det er muligt at registrere yderligere ledere af typerne funktionsleder og projektleder. Dog vil det altid være lederen fra stillingshierarkiet, som er medarbejderens personaleleder.

#### 10. Klik på Fortsæt

| 6 Vedligehold ledere         |                  |          |
|------------------------------|------------------|----------|
|                              |                  | - Tilføj |
| EE EP-leder EP-leder<br>Chef | Linjeleder       |          |
|                              | For <u>t</u> sæt |          |

#### Sektion - Kompensation

Her kan man tilføje de elementer, som er relevant for ansættelsen

11. Klik på **Tilføj** 

Elementerne er inddelt i tre kategorier: Lønoplysninger, Præansættelse og Øvrige oplysninger. Elementerne 'Timeløn studerende' og 'Timeløn øvrige' er specielt oprettet for timelønnede medarbejdere.

12. Klik på Fortsæt, når alle relevante elementer er tilføjet

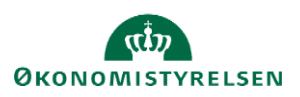

Bemærk at startdato for elementet er lig med startdatoen for ændringen (udfyldt i sektion Hvornår og Hvorfor). **Denne startdato skal anvendes som ikrafttrædelsesdato på serviceanmodningen**. Hvis der eksempelvis skal være en anden startdato for lønelementerne, bruges feltet "Ikrafttrædelsesdato" og dette felt skal kun udfyldes, hvis det er forskelligt fra startdato.

| 7 Kompensation |                              |        |
|----------------|------------------------------|--------|
|                |                              | Tilføj |
|                | Der er endnu ikke noget her. | Tilføj |
|                | For <u>t</u> sæt             |        |

Under 'Lønoplysninger' kan lønrelateret information registreres

| 5        | Vælg en værdi                          |   | 1                | Ned            |  |
|----------|----------------------------------------|---|------------------|----------------|--|
|          | Afvigende kontering                    |   |                  |                |  |
|          | Basisløn                               |   |                  |                |  |
| 6        | Fradrag                                |   |                  | Red            |  |
| $\smile$ | Fri bil                                |   |                  |                |  |
|          | Fri telefon                            |   |                  |                |  |
| 7        | Lukning af eksisterende tillæg/fradrag |   |                  |                |  |
|          | Plustid                                |   |                  |                |  |
|          | Tillæg                                 |   |                  |                |  |
|          | Timeløn studerende                     |   |                  | <br>OK Annulle |  |
|          | Timeløn øvrige                         |   | 7                |                |  |
|          | Tjenestemænd                           |   | -                |                |  |
|          | UM tilskud Løn                         |   |                  |                |  |
| [        | Vælg en værdi                          | ~ |                  |                |  |
|          | Vis planoplysninger                    |   |                  |                |  |
|          |                                        |   |                  |                |  |
|          |                                        |   | For <u>t</u> sæt |                |  |
|          |                                        |   |                  |                |  |

Under Præansættelse kan anciennitetsdatoer beregnes og indtastes, ligesom der gives mulighed for at angive datoer for start af pensionsindbetalinger

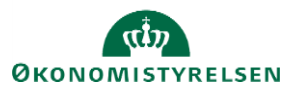

| Kompensation                   |        |         |
|--------------------------------|--------|---------|
|                                |        | ОК Алли |
| *Plan                          |        |         |
| Præansættelse                  | ~      |         |
| *Indstilling                   |        |         |
| Vælg en værdi                  | $\sim$ |         |
| Vælg en værdi                  |        |         |
| Automatiske anciennitetsdatoer |        |         |
|                                |        |         |
| Manuelle anciennitetsdatoer    |        |         |

Under øvrige oplysninger findes informationer, som ikke direkte har tilkobling til lønelementer.

| <b>TF</b> Konverter<br>TL Frederiksen | entende ansat                                                                                                    | Af <u>s</u> end |
|---------------------------------------|----------------------------------------------------------------------------------------------------|-----------------|
| IL Frederiksen                        | 4       Væig en værdi                                                                                                    |                 |
|                                       | Visioning af lon         Særlige vilkår         UM Tilskud - Engangslendele         Uddannelse         Udenlandsk betaling         Udland/skatteforhold         Vælg en værdi       V         Vis planoplysninger |                 |

Vælg alle ønskede elementer og udfyld relevante felter.

OBS: Hvis medarbejderen er timelønnet studerende tilføjes elementet: Plan - Lønoplysninger; Indstilling - Timeløn studerende.

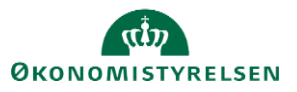

| <b>TE</b> Konverter | ventende ansat                                                                                                    |                                                                                                    | Afsend |
|---------------------|----------------------------------------------------------------------------------------------------|----------------------------------------------------------------------------------------------------|--------|
| TL Frederiksen      |                                                                                                    |                                                                                                    |        |
|                     | Plan         Lønoplysninger         Indstilling         Timeløn studrende         *Startdato         01-01-21         Ikrafttrædelsesdato skal kun udfyldes, hvis forskellig fra ovenskående startdato         ovenskående startdato         dd-mm-yy         Evt. slutdato         dd-mm-yy         *Lønsystem         Nyt lønsystem | Stet     OK     Anutler     Anutler     Aflønnes medarbejderen med et fast antal timer pr. uge     Ja     Antal timer, der skal aflønnes fast pr. uge |        |
|                     | Gammelt lønsystem indplaceret på løntrin<br>Angiv stedtillæg<br>Provins<br>Anden aftalt anciennitetsdato<br><i>dd-mm-yy</i><br>Gammel lønsystem med kvalifikationstillæg 2,86 kr (31.03.12-<br>niveau)<br>Nyt lønsystem med lav kvalifikationstillæg 3,28 kr (31.03.12-<br>niveau)                                                    | Segment 2<br>Segment 3<br>Segment 4<br>Segment 5<br>Segment 6                                                                                         |        |

OBS: Hvis den timelønnede medarbejder ikke er studerende tilføjes elementet: Plan - Lønoplysninger; Indstilling - Timeløn øvrige

| Konverter<br>TL Frederiksen | ventende ansat                                                                                  |   |                                                                                        | Afsend |  |
|-----------------------------|-------------------------------------------------------------------------------------------------|---|----------------------------------------------------------------------------------------|--------|--|
|                             | Plan<br>Lønoplysninger<br>Indstilling<br>Timeløn øvrige<br><b>*Startdato</b><br>01-01-21        |   | Skal lønnen være feriegivende                                                          |        |  |
|                             | Ikrafttrædelsesdato skal kun udfyldes, hvis forskellig fra<br>ovenstående startdato<br>dd-mm-yy |   | *Aflønnes medarbejderen med et fast antal timer pr. uge Nej ~                          |        |  |
|                             | Evt. slutdato<br>dd-mm-yy                                                                       | Ċ | Antal timer, der skal atlønnes tast pr. uge<br>Medarbejderen optiener halv anciennitet |        |  |
|                             | Stedtillæg<br>Provins                                                                           | ~ | Nej                                                                                    |        |  |
|                             | Timeløn - 31.03.12-niveau<br>234,00                                                             |   | Oprykning til næste løntrin<br>dd-mm-yy                                                |        |  |
|                             | Timeløn - aktuelt niveau<br>250,00                                                              |   | Segment 1                                                                              |        |  |
|                             | Månedsløn - 31.03.12-niveau                                                                     |   | Segment 2                                                                              |        |  |
|                             | Månedsløn - aktuelt niveau                                                                      |   | Segment 3                                                                              |        |  |
|                             | Skal lønnen være pensionsgivende                                                                | ~ | Segment 4                                                                              |        |  |

Bemærk: Det er ikke nødvendigt at udfylde både timeløn og månedsløn, blot en af delene.

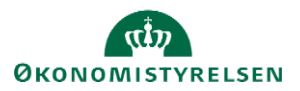

Vejledning til Statens HR Emne: Ansættelse timelønnet ID: M29

Man kan registrere både anciennitet og opstartsdato for pensionsindbetalinger på medarbejderen via planen 'Præansættelse' indstilling 'Manuelle anciennitetsdatoer'.

| TL Frederiksen |                             |        |                                                   | L        | 7.112 |
|----------------|-----------------------------|--------|---------------------------------------------------|----------|-------|
|                |                             |        | ок                                                | Annuller |       |
|                | Plan                        |        |                                                   |          |       |
|                | Præansættelse               | $\sim$ |                                                   |          |       |
|                | Indstilling                 |        |                                                   |          |       |
|                | Manuelle anciennitetsdatoer | $\sim$ |                                                   |          |       |
|                | *Startdato                  |        | Fratrædelsesanciennitet                           |          |       |
|                | 01-01-21                    |        | dd-mm-yy                                          | tio -    |       |
|                | Slutdato                    |        | Andet anciennitet                                 |          |       |
|                | Vedvarende                  |        | dd-mm-yy                                          | i o      |       |
|                | ovenstående startdato       |        | Angiv beskrivelse for anden anciennitet           |          |       |
|                | dd-mm-yy                    | Ť©     |                                                   |          |       |
|                | evt. slutdato               |        | SAMpension ikrafttrædelsesdato lav (11,19 pct)    |          |       |
|                | dd-mm-yy                    | Ċ      | dd-mm-yy                                          | 0        |       |
|                | Pensionsanciennitet         |        | SAMpension ikrafttrædelsesdato høj (15/15,39 pct) |          |       |
|                | dd-mm-yy                    | Ċ      | dd-mm-yy                                          | Ċo       |       |
|                | Lønanciennitet              |        | Øvrig pension ikrafttrædelsesdato                 |          |       |
|                | dd-mm-yy                    | i 🕲    | dd-mm-yy                                          | i o      |       |
|                | Jubilæumsanciennitet        |        | Angiv sats                                        |          |       |
|                | dd-mm-yy                    | Ť.     |                                                   |          |       |
|                | Rådighedsanciennitet        |        | Øvrig pension ikrafttrædelsesdato.                |          |       |
|                | dd-mm-vv                    | Ċ.     | dd-mm-yy                                          | 100      |       |

13. Når alle steps er udfyldt, klik på **Afsend** for at sende ansættelsen til godkendelse

# C. Reservér og 2. godkendelse

Når ovenstående er afsendt, vil dine kolleger modtage en notifikation og e-mail om at ansættelsen skal godkendes. For at godkende handlingen, følg nedenstående:

- 1. Klik på Navigator, Værktøjer og herefter på Arbejdsliste
- 2. Herfra åbnes arbejdslisten og du vælger en opgave ved at klikke på den blå tekst i linjen.

|   | BPM Worklist                |         |                                                                                                    |        | ಲ             | OES HR 1 OES HF    | ₹1 ▼      |
|---|-----------------------------|---------|----------------------------------------------------------------------------------------------------|--------|---------------|--------------------|-----------|
|   | Visninger + 🖍 🛪 🕞           | Handlin | nger ▼ ② ③                                                                                                    |        |               |                    | Ð         |
|   |                             | •       | Titel                                                                                                    | Nummer | Opretter      | Tildelt            | Prioritet |
| 1 | Indbakke                    | Ê       | [Medarbejder ansat (TL Frederiksen, 2006068, 2021-01-01]                                                                                           | 299131 | Bo Falberg    | 11-02-2021 2:13 PM | 3 🗸       |
|   | Mine opgaver (20)           | Ê       | Godkendelse af individuel kompensationsbelenning anmodet til Luqa Dhere (2006060) den 2021-02-08 af OES Lokal admin 1 OES Lokal admin 1            | 299072 | OES Lokal adm | 09-02-2021 2:05 PM | 3         |
| 1 | Initierede opgaver          | Ê       | Tilbagetrædelse for Line Jensen, 2005999 (2022-12-31)                                                                                              | 299070 | Line Jensen   | 09-02-2021 10:53   | 3         |
|   | A designation of the second | Ê       | Godkendelse af individuel kompensationsbelønning anmodet til OES HR medarbejder 1 OES HR medarbejder 1 (2005912) den 2021-01-01 af OES HR 3 OES HR | 299113 | OES HR 3 OES  | 09-02-2021 10:14   | 3         |
|   | Administrative opgaver      | Ê       | Godkendelse af individuel kompensationsbelønning anmodet til HR Sag 2 HR Dag 2 HR sag 2 (2006014) den 2021-01-01 af OES HR 3 OES HR 3              | 299111 | OES HR 3 OES  | 09-02-2021 9:39 AM | 3         |
| , | Visninger                   | Ê       | Godkendelse af individuel kompensationsbelønning anmodet til HR sag 1 HR sag 1 (2006013) den 2021-02-05 af Bo Falberg                              | 298957 | Bo Falberg    | 05-02-2021 2:05 PM | 3         |
|   |                             |         |                                                                                                    |        |               |                    |           |

3. I billedet der åbner, klikkes på **Reservér** i øverste højre hjørne.

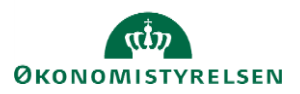

| Medarbejder ansat (TL Frederiksen, 2006068, 2021-01-01)                              |                                    | Reservér |
|--------------------------------------------------------------------------------------|------------------------------------|----------|
| Ansættelse<br><b>TL Frederiksen</b><br>Person Number 2006068<br>Effective 01-01-2021 |                                    |          |
| BIP - AddWorkrelationshipReport<br><b>Medarbejder detaljer</b>                       |                                    |          |
| Handling                                                                             | Ansættelse                         |          |
| Handlingsårsag                                                                       |                                    |          |
| Person Type                                                                          | Medarbejder                        |          |
| Status for ansættelsesforholdet                                                      | Aktiv - Lønsystemberettiget        |          |
| Navn                                                                                 | TL Frederiksen                     |          |
| Fødselsdato                                                                          |                                    |          |
| Juridisk arbejdsgiver                                                                | Økonomistyrelsen                   |          |
| Startdato                                                                            | 01-01-2021                         |          |
| Forventet slutdato                                                                   |                                    |          |
| Forretningsenhed                                                                     | Økonomistyrelsen                   |          |
| doL                                                                                  | Adjunkt                            |          |
| Stilling                                                                             | OES_stilling                       |          |
| Afdeling                                                                             | Kontor for Jura og Pension - MODST |          |
| Lokation                                                                             | Økonomistyrelsen                   |          |
| Prøveperiode                                                                         |                                    |          |
| Forhandlingsberettiget organisation                                                  | DJØF                               |          |
| Aftalegundlag                                                                        | OK for akademikere                 |          |

4. Kontroller oplysninger (elementerne står sidst i notifikationen)

| Medarbejder ansat (TL Frederiksen, 2006068, 2021 | -01-01)                         |                                    | Handlinger   Godkend Afvis |
|--------------------------------------------------|---------------------------------|------------------------------------|----------------------------|
|                                                  | Ansættelse<br>TL Frederiksen    |                                    |                            |
|                                                  | Effective 01-01-2021            |                                    |                            |
|                                                  | BIP - AddWorkrelationshipReport |                                    |                            |
|                                                  | Medarbejder detaljer            |                                    |                            |
|                                                  | Handling                        | Ansættelse                         |                            |
|                                                  | Handlingsårsag                  |                                    |                            |
|                                                  | Person Type                     | Medarbejder                        |                            |
|                                                  | Status for ansættelsesforholdet | Aktiv - Lønsystemberettiget        |                            |
|                                                  | Navn                            | IL Frederiksen                     |                            |
|                                                  | Juridisk arbeidsgiver           | Økonomistvrelsen                   |                            |
|                                                  | Startdato                       | 01-01-2021                         |                            |
|                                                  | Forventet slutdato              |                                    |                            |
|                                                  | Forretningsenhed                | Økonomistyrelsen                   |                            |
|                                                  | Job                             | Adjunkt                            |                            |
|                                                  | Stilling                        | OES_stilling                       |                            |
|                                                  | Afdeling                        | Kontor for Jura og Pension - MODST |                            |
|                                                  | Lokation                        | Økonomistyrelsen                   |                            |
|                                                  | Prøveperiode                    |                                    |                            |

| Plandetaljer                                        | Valuta      | Startdato  | Frekvens | Inputværdier                                                                                                    |
|-----------------------------------------------------|-------------|------------|----------|----------------------------------------------------------------------------------------------------|
| <b>Lønoplysnin<br/>ger</b><br>Timeløn<br>studerende | Dansk krone | 01-01-2021 | En gang  | Lønsystem : Nyt lønsystem<br>Angiv stedtillæg : Provins<br>Aflønnes medarbejderen med et<br>fast antal timer pr. uge : Ja |
|                                                     |             |            |          | Antal timer, der skal aflønnes<br>fast pr. uge : 30                                                                       |
|                                                     |             |            |          | Medarbejderen optjener halv<br>anciennitet : Nej                                                                          |
|                                                     |             |            |          | SAM element : Ja                                                                                                    |

5. Klik på **Godkend** 

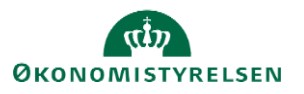

Vejledning til Statens HR Emne: Ansættelse timelønnet ID: M29

Hvis den pågældende registrering ikke kan godkendes, afvises registreringen. Når godkendelsen er sendt af sted, aktiveres de berørte integrationen til SLS.

## D. Kontrol af oprettelse

Der er mulighed for at kontrollere de oplysninger, som den nye medarbejder er oprettet med i HR-løsningen.

- 1. Klik på **Min arbejdsstyrke**, og **Vis flere** under Hurtige handlinger
- 2. Klik på Ansættelsesdetaljer
- 3. Fremsøg medarbejderen. Brug evt. Avanceret søgning, som vises, når du stiller dig i søgefeltet

| Søg efter en person | ~ |
|---------------------|---|
| Avanceret søgning:  |   |

Bemærk at feltet Gældende pr den, skal være den kommende ansættelsesdato.

| ~                                                 |     |
|---------------------------------------------------|-----|
| <ul> <li>Status for ansættelsesforhold</li> </ul> | Ryd |
| 🗹 Aktiv                                           |     |
| Inaktiv                                           |     |
| ∧ Type ansat                                      | Ryd |
| 🗹 Løst tilknyttet                                 |     |
| Medarbejder                                       |     |
| ✓ Ikke-ansat                                      |     |
| Ventende ansat                                    |     |
| ∧ Gældende pr. den                                |     |
| 01-01-2021                                        | ок  |

Klik på navne-linket på den rette medarbejder i søgeresultatet for at kontrollere oprettelsen.

- 4. Klik på medarbejderens navn i søgeresultaterne. **Ansættelsesdetaljerne** for ansættelsesforholdet vil nu blive vist
- 5. Hvis du vil se yderligere detaljer om medarbejderen, klik på **de tre prikker** ved medarbejderens billede, og på **medarbejderens navn**

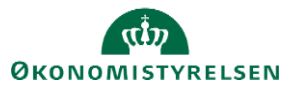

| ≡ STATENS HR                        |                   |
|-------------------------------------|-------------------|
| Ansættelsesop                       | lysninger         |
|                                     |                   |
| TI Eraderikaan                      |                   |
| TE Frederiksen                      |                   |
| Annuller arbejdsrelation            | forhold           |
| Ansættelsesoplysninger              | lorrield          |
| Direkte underordnede                | iver              |
| Dokumentrecords                     | 1                 |
| Eksisterende fravær                 | 1                 |
| Familie og kontakter i nødstilfælde | 1                 |
| Forfrem                             |                   |
| Fratrædelse                         |                   |
| Fraværssager                        |                   |
| Fraværssaldo                        | 9 Pension - MODST |
| Håndter brugerkonto                 |                   |
| Identifikationsinfo                 | 1                 |
|                                     |                   |
| OES_stilling                        |                   |
| Forventet slut                      | dato              |

6. Du vil nu få adgang til en række andre oplysninger om medarbejderen, og kan navigere mellem de forskellige sider i venstre side af skærmbilledet

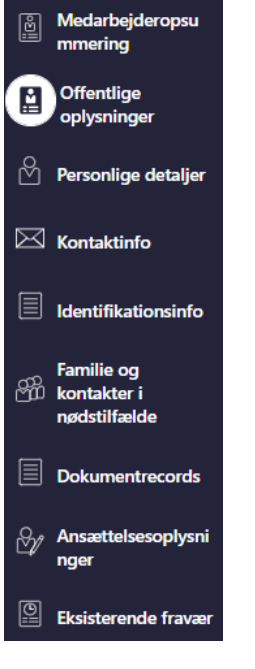

Data kan nu tjekkes på den pågældende medarbejder.

## E. Serviceanmodning

Efter godkendelse af indtastede data i Statens HR, får opretteren af informationerne en notifikation om godkendelsen er godkendt. Herefter sendes en serviceanmodning til SAM.

- 1. Klik på HR Helpdesk og HR-serviceanmodninger
- 2. Klik Opret serviceanmodning i højre hjørne
- 3. Under Titel angives proces og navn på medarbejder

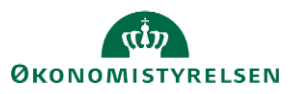

| R-serviceanmodninger Opret serviceanmodning                                      | x                                                                                                    | l                         | nunar dat annuna ann da                                                          |                                                                                                    | Land I              |
|----------------------------------------------------------------------------------|----------------------------------------------------------------------------------------------------|---------------------------|----------------------------------------------------------------------------------|----------------------------------------------------------------------------------------------------|---------------------|
| Opret serviceanmodning                                                           |                                                                                                    | vælges, når HR            | laver blanket via lønportal                                                      | Gem og fortsæt Gem og lu                                                                                                | ık <u>A</u> nnuller |
| * Titel<br>Primært kontaktnævn<br>Primær kontakts e mail<br>Status<br>* Category | Fatrædelse – Frederik Madsen<br>Randall Boggs<br>corom@deloitte dk<br>Ny<br>SLS-SAM – Kun for HR-administratorer | × •                       | Berørt part<br>Proces Nøvn<br>Løngruppen:<br>"Løngruppen:<br>"Baraftrædelsesdato | Frederik Madsen<br>Fratzædelse<br>123<br>1234567891234<br>31-10-2020                                                    | ~                   |
| etaljer om serviceanmodning                                                      |                                                                                                    |                           |                                                                                  | Ikrafttrædelsesdato bruges af SAM til at<br>trække rapporten. Denne skal være identisk<br>med datoerne for lønelementer |                     |
|                                                                                  |                                                                                                    | Lønnummer er Cl<br>finde: | PR og løbenummer. Denne<br>s i Statens HR.                                       |                                                                                                    |                     |

- 4. Vælg kategorien SLS-SAM Kun for HR-administratorer
- 5. Udfyld resterende informationer

Bemærk at startdato for fratrædelse skal være lig med ikrafttrædelsesdatoen angivet i serviceanmodningen

### 6. Klik Gem og Luk.

Serviceanmodningen er nu sendt til SAM og må ikke redigeres.

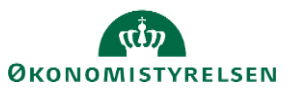